# Inventeringsguide

# Guide för Inventering i EasyCashier Back Office

Denna guide beskriver hur du genomför en inventering i EasyCashier Back Office. En inventering innebär att du kontrollerar lagervärdet för de artiklar som finns registrerade i ditt artikelregister. Under inventeringen anger du faktiska antal. Notera att du inte kan skapa nya artiklar eller radera existerande artiklar under inventeringsprocessen. Endast de artiklar som ingår i inventeringen påverkas – lagervärdet för artiklar som inte inkluderas förändras inte.

#### Tillgång till EasyCashier Back Office

Inventeringen genomförs i EasyCashier Back Office, vilket är åtkomligt från vilken enhet som helst. Om du saknar användarnamn och lösenord, vänligen kontakta EasyCashiers support för hjälp.

Här är länken till EasyCashier Back Office.

#### Lagerhantering

Under menyn *Lagerhantering* hanterar du alla funktioner relaterade till lagret, inklusive inleveranser och utleveranser av varor, skapande av inventeringsunderlag och genomförande av inventering.

För att genomföra en inventering måste de aktuella artiklarna vara inställda som lagervaror. Detta gör du genom att gå till *Artikelhantering > Artiklar*, välja den artikel du vill markera som lagervara, bocka i rutan för "Lagervara" och klicka på "Spara".

| rtikelnummer                  | 1                                                                              |   | Leverantör                             |
|-------------------------------|--------------------------------------------------------------------------------|---|----------------------------------------|
| Benämning                     | Mellan Mjölk 1L                                                                |   | Leverantör                             |
| Streckkod                     |                                                                                |   | Leverantörs artikelnummer              |
| Streckkod 2                   |                                                                                |   |                                        |
| Försäljningspris (inkl. moms) | 21.00                                                                          |   | lager                                  |
|                               | Marginal (inkl. moms) 21,00 / 100,0 %                                          |   | Antal Värde Marg                       |
| Moms                          | 12%                                                                            | ~ | 17 0,00 18,7                           |
| Bokföringskonto               | 3052 - Försäljning av varor 12% moms                                           | ~ | Inköpspris (exkl. moms)                |
| Artikelgrupp                  | Ingen artikelgrupp                                                             | ~ | Genomsnittligt inköpspris (exkl. moms) |
| Artikeltyp                    | Produkt     Tjänst                                                             |   |                                        |
| Lagervara                     |                                                                                |   | Lagerplats                             |
| Losvikt                       |                                                                                |   | Beställningsantal                      |
| Ackumulativ                   |                                                                                |   |                                        |
| Fraga erter antal             |                                                                                |   | Butiksnummer Butiksr                   |
| Text vid forsaljning          |                                                                                |   | 1 Butik 1                              |
| Webshop                       |                                                                                |   |                                        |
| Webshee estilized int         |                                                                                |   |                                        |
| webshop artikel id            | Ändra inte värdet i detta fält. Det kommer rtällar in automaticit av ortemet   |   | 4                                      |
|                               | Andra inte värdet i detta fält. Det kommer ställas in automatiskt av systemet. |   |                                        |

#### Massändring av Lagervaror

För att enkelt markera flera artiklar som lagervaror på en gång, kan du exportera artikelregistret. När du har öppnat filen, skriv "1" i kolumnen för Lagervara för de artiklar du vill sätta som lagervaror. När du är klar, spara filen och importera tillbaka det ändrade artikelregistret.

Om du är osäker på hur du genomför import och export av artikelregistret, vänligen läs avsnittet "Importera/Exportera artikelregistret" för detaljerade instruktioner.

## Importera/exportera artikelregistret

1. Logga in i EasyCashier Back office. Klicka på Artikelhantering > Artiklar.

| $\Diamond$ | EasyCashier                         | ≡ |           |              |         |                  |       |              |           |             |             |            |                   |            |             |
|------------|-------------------------------------|---|-----------|--------------|---------|------------------|-------|--------------|-----------|-------------|-------------|------------|-------------------|------------|-------------|
| z          | Artikelregister AB<br>Ändra företag |   | Artiklar  |              |         |                  |       |              |           |             |             | 4          | , Import          | Export -   | + Lägg till |
| ø          | Lobby                               |   | Q Artike  | Inummer, ber | nämnin  | g, streckkod     | )     |              |           |             |             |            | -                 |            |             |
| #          | Organisation                        |   | Alla leve | erantörer    |         | ~                | -     | Alla artikel | grupper   |             | ~           | Alla butil | ker               |            | ~           |
| 0          | Artikelhantering                    |   | Uppdatera | Rensa filter | r V     | älj kolumner 🔹   |       |              |           |             |             |            | Total:            | 2 « <      | 1 > >>      |
|            | Artiklar                            |   | Artikelı  | nummer ^ Ben | nämning | Försäljningspris | Lager | Artikelgrupp | Streckkod | Streckkod 2 | Kontonummer | Webshop We | ebshop artikel id | Artikeltyp | Lagerplats  |
|            | Artikelgrupper                      |   | 0         | 1 Mel        | llan    | 21,00            | 13    | Mat          |           |             | 3052        |            |                   | Produkt    |             |
|            | Kampanier                           |   |           | 2 Ăgo        | g 6st   | 25,00            | 16    | Mat          |           |             | 3052        |            |                   | Produkt    |             |
|            | Etikettmallar                       |   |           |              |         |                  |       |              |           |             |             |            |                   |            | _           |
|            | Bokföring                           |   |           |              |         |                  |       |              |           |             |             |            |                   | « <        | 1 > >>      |
| _          |                                     |   |           |              |         |                  |       |              |           |             |             |            |                   |            |             |
| 100        | Kunder                              |   |           |              |         |                  |       |              |           |             |             |            |                   |            |             |
|            | Lagerhantering                      |   |           |              |         |                  |       |              |           |             |             |            |                   |            |             |
|            | Inleverans                          |   |           |              |         |                  |       |              |           |             |             |            |                   |            |             |
|            | Utleverans                          |   |           |              |         |                  |       |              |           |             |             |            |                   |            |             |
|            | Flytta lager                        |   |           |              |         |                  |       |              |           |             |             |            |                   |            |             |
|            | Inventeringsunderlag                |   |           |              |         |                  |       |              |           |             |             |            |                   |            |             |
|            | Inventering                         |   |           |              |         |                  |       |              |           |             |             |            |                   |            |             |
|            | Utförda inventeringar               |   |           |              |         |                  |       |              |           |             |             |            |                   |            |             |
| 7          | Transaktioner                       | < |           |              |         |                  |       |              |           |             |             |            |                   |            |             |

2. Klicka på den gröna knappen "Export".

Nu kommer filen köas för nedladdning och sedan laddas ner till dina hämtade filer.

När du har laddat ner filen så justerar du filen med hjälp av ett kalkylarksprogram, helst Excel. Öppna filen och ändra kolumnen med namnet "Lagervara" till 1 på artiklarna du vill kunna föra lager på. När detta är gjort, spara filen.

För att importera den uppdaterade filen igen, går du in på samma ställe där du exporterade filen från (*Artikelhantering -> Artiklar*). Där klickar du på "Import" och väljer din uppdaterade fil.

När du har valt den nya filen får du en liten förhandsgranskning på det du kommer att importera. Om allting ser bra ut så går du vidare genom att klicka på den blå knappen "Importera".

| mport av                     | v artiklar                                   |                           |                                |             |            |              |              |              |       |                                                                                                    | 🗑 Radera art                                                                              |
|------------------------------|----------------------------------------------|---------------------------|--------------------------------|-------------|------------|--------------|--------------|--------------|-------|----------------------------------------------------------------------------------------------------|-------------------------------------------------------------------------------------------|
| Fil att importe              | era                                          |                           | empel (                        | 1).XIS      | 1          |              |              |              |       | Importinformation<br>Filen måste vara av typen *.xlsx e<br>Alla filer måste ha en rad med ko<br>nedan vilka kolumnnamn som är<br>Du kan också använda vår exemp<br>kan se ut. | ller *.csv.<br>Iumnnamn som första rad. S<br>giltiga.<br>selfil för att se hur en importi |
| Data som k<br>Visar endast d | commer importera<br>le tre första raderna so | as<br>om kommer in        | nportera                       | IS.         |            |              |              |              |       | Ladda ner exempel                                                                                                    |                                                                                           |
| Artikelnumm                  | er Benämning För                             | säljningspris             | Moms                           | Kontonummer | Artikeltyp | Streckkod    | Streckkod 2  | Artikelgrupp | Inköp | Kolumner för att skapa art                                                                                                    | ıklar (obligatoriska)                                                                     |
|                              | 1 Övrigt                                     | 0,00                      | 25,0 %                         | 3051        | Produkt    |              |              |              |       | Benämning                                                                                                    |                                                                                           |
|                              | 2 Schampo                                    | 199,00                    | 25,0 %                         | 3051        | Produkt    | 123456789128 | 123456789129 | Produkter    |       | Försäljningspris (inkl. moms)                                                                                                    |                                                                                           |
|                              | 3 Klippping                                  | 595.00                    | 25.0 %                         | 3041        | Tiänst     |              |              | Tiänster     |       | Kontonummer                                                                                                    | 0.25 = 25%                                                                                |
| Butiker                      | Buti                                         | iksnummer B<br>1 B<br>2 B | Butiksna<br>Butik 1<br>Butik 2 | mn          |            |              |              |              |       | Kolumner för att uppdater<br>Artikelnummer<br>Kolumn/kolumner att uppdatera<br>Alla tillgängliga kolumner<br>Artikelnummer                                                    | a artiklar (obligatoriska                                                                 |
|                              |                                              |                           |                                |             |            |              |              |              |       | Benämning<br>Försäljningspris (inkl. moms)<br>Moms<br>Kontonummer<br>Artikeltyp<br>Streckkod<br>Streckkod 2<br>Artikelgrupp<br>Leidenceit, odd mamp)                          | 0.25 = 25%<br>Produkt / Tjänst                                                            |

Nu kommer importen att köas. Detta bör inte ta mer än någon minut och ditt artikelregister kommer att uppdateras. Du kan se status på din import under *Konto -> Importhistorik*.

# Olika sätt att genomföra en inventering

För att genomföra en inventering kan detta göras på flertalet olika sätt: genom inventeringsunderlag, genom att ange alla artiklar en och en, eller genom att använda en inventeringsdosa.

Nedan följer förklaringar på de olika tillvägagångssätten:

#### Inventeringsunderlag

Detta är ett underlag av artiklar och dess lagersaldon som sedan kan exporteras till en fil. Denna fil kan sedan användas som ett underlag för inventering, där det framgår hur många av respektive artikel som finns registrerat i lagret i EasyCashier. Efter att artiklarna räknats kan korrekt värde fyllas i den avsedda kolumnen "Faktiskt antal". När hela inventeringen är utförd, kan filen sedan läsas in i EasyCashier för att uppdatera lagret med de faktiska värdena. Se avsnitt *Inventering*.

Skapa inventeringsunderlaget för specifik butik/specifikation: Om du önskar kan du skapa ett inventeringsunderlag specificerat på:

- Butik Välj den butik vars artiklar ska ingå i inventeringsunderlaget.
- Leverantör Välj om samtliga leverantörer eller endast en specifik ska ingå i inventeringsunderlaget.
- Artikelgrupp Välj om samtliga artikelgrupper eller endast en specifik ska ingå i inventeringsunderlaget.

- Artikelnummer Ange ett specifikt artikelnummer för att skapa inventeringsunderlag för endast en specifik artikel.
- Lagerplats Ange en specifik lagerplats för att skapa inventeringsunderlag för artiklar på just denna lagerplats.

|     | EasyCashier                                                              | ≡ |                             |                |                   |           |             |            |                         |      |                    |
|-----|--------------------------------------------------------------------------|---|-----------------------------|----------------|-------------------|-----------|-------------|------------|-------------------------|------|--------------------|
| عر  | Artikelregister AB<br>Ändra företag                                      |   | Inventeringsu               | ındeı          | rlag              |           |             |            |                         |      |                    |
| Ø   | Lobby                                                                    |   | Butik                       | (1)            | 1: Butik 1        |           |             | ~          |                         |      |                    |
| ሐ   | Organisation                                                             | < | Leverantör<br>Artikelgrupp  | $\int_{3}^{2}$ | Matfabrike<br>Mat | en (1)    |             | ~          |                         |      |                    |
| (0) | Artikelhantering                                                         | ~ | Artikelnumme                |                |                   |           |             |            |                         |      |                    |
|     | Artiklar<br>Artikelgrupper<br>Leverantörer<br>Kampanjer<br>Etikettmallar |   | Lagerplats<br>Uppdatera Exp | 5<br>ortera 🔻  |                   |           |             |            |                         |      |                    |
|     | Bokföring                                                                | < | Artikelnummer ^             | Benä           | mning             | Streckkod | Streckkod 2 | Lagerplats | Inköpspris (exkl. moms) |      | Försäljningspris I |
|     | Kundan                                                                   | , |                             | 1 Mella        | an Mjölk 1L       |           |             |            |                         | 0,00 | 21,00              |
|     | Kunder                                                                   |   |                             | 2 Agg          | bst               |           |             |            |                         | 0,00 | 25,00              |
|     | Lagerhantering                                                           | ~ |                             |                |                   |           |             |            |                         |      |                    |
|     | Inleverans                                                               |   |                             |                |                   |           |             |            |                         |      |                    |
|     | Utleverans                                                               |   |                             |                |                   |           |             |            |                         |      |                    |
|     |                                                                          |   |                             |                |                   |           |             |            |                         |      |                    |
|     | Inventering                                                              |   |                             |                |                   |           |             |            |                         |      |                    |

#### Inventering

Inventering kan endera ske genom att importera en fil (till exempel Inventeringsunderlag, eller från en inventeringsdosa), eller genom att ange enstaka artiklar en efter en.

- Butik Ange den butik som inventeringen ska göras på.
- Kommentar Ange om det ska finnas en kommentar som identifierar aktuell inventering.

| $\diamond$ | Easy Cashier                        | ≡ |                   |              |                 |        |                |               |       |                   |      |                  |         |                | (           |          |
|------------|-------------------------------------|---|-------------------|--------------|-----------------|--------|----------------|---------------|-------|-------------------|------|------------------|---------|----------------|-------------|----------|
| عر         | Artikelregister AB<br>Ändra företag |   | Inventering       | 9            |                 |        |                |               |       |                   |      |                  |         |                |             |          |
| ø          | Lobby                               |   | Butik             |              | 1: Butik 1      |        |                |               | ~     |                   |      |                  |         |                |             |          |
| •          | Organisation                        | , | Startdatum        | ź            | 2025            |        |                |               |       |                   |      |                  |         |                |             |          |
|            | Organisation                        |   | Kommentar         |              |                 |        |                |               |       |                   |      |                  |         |                |             |          |
| (0)        | Artikelhantering                    | ~ | Lägg till artikel |              | <b>Q</b> Artike | Inumn  | ner, streckkod | , leverantörs | ar    |                   |      |                  |         |                |             |          |
|            | Artiklar                            |   |                   |              |                 |        |                |               |       |                   |      |                  |         |                |             |          |
|            | Artikelgrupper                      |   | Unodatara         | Evportera -  |                 |        |                |               |       |                   |      |                  |         | Sök artiklar   | ↑ Importer  | från fil |
|            | Leverantorer                        |   | opposition        | exportere    |                 |        |                |               |       |                   |      |                  |         |                | as importen |          |
|            | Etikettmallar                       |   | Q Artikelnu       | mmer, benå   | imning, stre    | eckkoc | 1              |               |       |                   |      |                  |         | Total: 2       | « <         | > »      |
| A          | Bokförina                           | < | Artikelnummer     | Benämning    | Stree           | kkod   | Streckkod 2    | Lagerplats    | Inköp | ospris (exkl. mom | s)   | Försäljningspris | I lager | Faktiskt antal | Differens   |          |
|            |                                     |   |                   | 2 Ägg 6st    |                 |        |                |               |       |                   | 0,00 | 25,00            | 14      | 1              | 5           | 2 0      |
|            | Kunder                              | < |                   | 1 Mellan Mjö | k 1L            |        |                |               |       |                   | 0,00 | 21,00            | 17      | 1              | 3 -         | 4 0      |
|            | Lagerhantering                      | ~ |                   |              |                 |        |                |               |       |                   |      |                  |         |                | « <         | > »      |
|            | Inleverans                          |   | Avbryt inventerir | ng           |                 |        |                |               |       |                   |      |                  |         |                | Slutför inv | entering |
|            | Utleverans                          |   |                   |              |                 |        |                |               |       |                   |      |                  |         |                |             |          |
|            | Flytta lager                        |   |                   |              |                 |        |                |               |       |                   |      |                  |         |                |             |          |
|            | Inventeringsunderlag                |   |                   |              |                 |        |                |               |       |                   |      |                  |         |                |             |          |
|            | Utförda inventeringar               |   |                   |              |                 |        |                |               |       |                   |      |                  |         |                |             |          |

## Starta inventering

I denna vy byggs en lista av artiklar upp, med det faktiska antal som ska bokföras in i lagret.

- Startdatum Visar vilket datum som inventeringen påbörjades.
- Kommentar Visar eventuell angiven kommentar för aktuell inventering.
- Lägg till artikel Ange en specifik artikel för att ange faktiskt antal, och lägg till i listan. Detta anges med artikelnummer, streckkod eller leverantörs artikelnummer.
- **Export (CSV / Excel)** Klicka här för att exportera den aktuella listan av artiklar med faktiska antal i lager till en fil för extern bearbetning. Denna importeras sedan under "Importera från fil", se avsnitt nedan.
- Sök artikel Använd sökfunktionen för att söka fram en specifik artikel som ska läggas till i listan. Detta kan användas om du inte kan/have lagt in artikelnummer, streckkod eller leverantörs artikelnummer för artikeln.

#### Importera från fil

Klicka här för att läsa in en fil med artiklar och dess faktiska lagersaldon. Det som måste finnas med i en fil är artikelnummer samt faktiskt antal. De övriga kolumnerna är valfria. Denna fil kan t.ex vara en fil som genererats från menyn Inventeringsunderlag och därefter rättats/faktiskt antal fyllts i, eller en fil från en inventeringsdosa. Artiklarna läggs sedan till i listan för inventering. OBS! Notera att kolumnerna i filer från en inventeringsdosa skiljer sig lite åt, läs mer under *"Importinformation"* på inventeringssidan.

Fil att importera – Ange den fil som innehåller artiklarna som ska läggas till listan.
Fil från inventeringsdosa – Ange om filen genererats av en inventeringsdosa. Läs mer information om detta på den aktuella sidan.

Data som kommer importeras – Här visas en förhandsgranskning av de första raderna i filen.

Passa på att granska så att filen tolkats korrekt, klicka därefter på "Importera" för att lägga till filens alla artiklar till listan.

| Inventering                                                            |                                                                                                    |          |                                                                                                    |
|------------------------------------------------------------------------|----------------------------------------------------------------------------------------------------|----------|----------------------------------------------------------------------------------------------------|
| Fil att importera<br>Fil från inventeringsdosa<br>Data som kommer impo | Vaj fi      Filname     Filname     Finame     finame     fin |          | Importinformation<br>Det fins två typer av importer för en inventering, en<br>för CSV-filer från en inventeringsdosa och en för<br>övriga CSV/Excel-filer. Det som skiljer dem ät är ifall<br>streckkod eller artiklenummer används samt om<br>första raden hoppas över (titelraden).<br>Ifall samma artiklenummer eller streckkod finns med<br>på flera rader så kommer raderna att summeras. |
| Artikelnummer                                                          | Faktiskt antal           1           2                                                                                                    | 32<br>67 | Kolumner vid import från en<br>inventeringsdosa<br>Ingen titelrad skall användas. Streckkod i första<br>kolumn.<br>1 Streckkod<br>2 Faktiskt antal<br>Kolumner vid import av vanlig CSV/Excel-fil<br>Titelrad skall användas.<br>Artikelnummer<br>Faktiskt antal                                                                                                    |
|                                                                        |                                                                                                    |          | Avbryt Importera                                                                                                    |

### Slutför Inventering

När listan är färdig så slutförs inventeringen genom ett klick på "Slutför inventering". Då lagerförs listan med artiklarnas faktiska antal i EasyCashier.

| $\diamond$ | EasyCashier                                                              | ≡ |                          |                |                 |               |            |        |                  |      |                  |         |                        |                     | ٥                  |        |
|------------|--------------------------------------------------------------------------|---|--------------------------|----------------|-----------------|---------------|------------|--------|------------------|------|------------------|---------|------------------------|---------------------|--------------------|--------|
| ¥          | Artikelregister AB<br>Ändra företag                                      |   | Inventering              | g              |                 |               |            |        |                  |      |                  |         |                        |                     |                    |        |
| ø          | Lobby                                                                    |   | Butik                    | 1              | : Butik 1       |               |            | ~      |                  |      |                  |         |                        |                     |                    |        |
| ሐ          | Organisation                                                             |   | Startdatum<br>Kommentar  | 20             | 25              |               |            |        |                  |      |                  |         |                        |                     |                    |        |
| 0          | Artikelhantering                                                         |   | Lägg till artikel        | c              | Artikelnumr     | ner streckkor | leverantör | ar     |                  |      |                  |         |                        |                     |                    |        |
|            | Artiklar<br>Artikelgrupper<br>Leverantörer<br>Kampanjer<br>Etikettmallar |   | Uppdatera<br>Q Artikelnu | Exportera 🗸    | ning, streckkoo | 4             |            |        |                  |      |                  | Q       | Sök artiklar<br>Total: | <b>1</b> Irr<br>2 《 | aportera fr<br>< 1 | án fil |
|            | Bokföring                                                                |   | Artikelnummer            | Benämning      | Streckkod       | Streckkod 2   | Lagerplats | Inköps | spris (exkl. mom | s)   | Försäljningspris | l lager | Faktiskt anta          | 1 D                 | ifferens<br>2      | 0      |
| **         | Kunder                                                                   |   |                          | 1 Mellan Mjölk | 1L              |               |            |        |                  | 0,00 | 21,00            | 17      |                        | 13                  | -4                 | ŏ      |
|            | Lagerhantering                                                           |   |                          |                |                 |               |            |        |                  |      |                  |         |                        | «                   | < 1                | >      |
|            | Inleverans<br>Utleverans                                                 |   | Avbryt inventerin        | ng             |                 |               |            |        |                  |      |                  |         |                        | Slu                 | tför inven         | tering |
|            | Flytta lager                                                             |   |                          |                |                 |               |            |        |                  |      |                  |         |                        |                     |                    |        |
|            | Inventering                                                              |   |                          |                |                 |               |            |        |                  |      |                  |         |                        |                     |                    |        |
|            | Utförda inventeringar                                                    |   |                          |                |                 |               |            |        |                  |      |                  |         |                        |                     |                    |        |

# Utförda Inventeringar

Du kan nu hitta din utförda inventering under *Lagerhantering -> Utförda inventeringar*. Dessa går att exportera som PDF, Excel eller CSV-fil. Sök efter din inventering genom att välja något av datum, månad eller intervall och sedan klicka på "Uppdatera". Klicka på raden för utförd inventering du vill exportera och sedan "Exportera", välj format och ladda ned filen.

| $\Diamond$ | EasyCashier                                                   | ≡ |            |              |                |            |            |                   |       |                  |        |                   |         | ٥       |      | ) |
|------------|---------------------------------------------------------------|---|------------|--------------|----------------|------------|------------|-------------------|-------|------------------|--------|-------------------|---------|---------|------|---|
| ۶          | <ul> <li>Artikelregister AB</li> <li>Ändra företag</li> </ul> |   | Utförd i   | nventeri     | ng             |            |            |                   |       |                  |        |                   |         |         |      |   |
| ø          | Lobby                                                         |   | Utförd     |              | 2025-02-03 0   | 8:51       |            |                   |       |                  |        |                   |         |         |      |   |
| #          | Organisation                                                  |   | Kommentar  |              | Mat inventerir | ng         |            |                   |       |                  |        |                   |         |         |      |   |
| ø          | Artikelhantering                                              |   | Uppdatera  | Exportera    |                | <b>)</b>   |            |                   |       |                  |        |                   |         |         |      |   |
|            | Artiklar                                                      |   |            | Pdf          |                |            |            |                   |       |                  |        | Total: 2          | «       | < 1     | > >> | 5 |
|            | Artikelgrupper                                                |   | Artikelnum | Excel        | be             | treckkod 2 | Lagerplats | Inköpspris (exkl  | moms) | Försäliningspris | Llager | Faktiskt antal Di | fferens | Inkönss | umma |   |
|            | Leverantörer                                                  |   |            | CSV          |                |            |            | interprete (entre | 0,00  | 25,00            | 15     | 15                | 0       |         | 0,01 | 0 |
|            | Kampanjer<br>Etikottmallar                                    |   |            | 1 Mollon Mil | ule 11         | )          |            |                   | 0,00  | 21,00            | 20     | 20                | 0       |         | 0,0  | 5 |
|            | Bokföring                                                     | ( |            |              |                |            |            |                   |       |                  |        |                   | «       | < 1     | > >> | 5 |
|            | bokioning                                                     |   |            |              |                |            |            |                   |       |                  |        |                   |         |         |      |   |
| *          | Kunder                                                        |   |            |              |                |            |            |                   |       |                  |        |                   |         |         |      |   |
|            | Lagerhantering                                                |   |            |              |                |            |            |                   |       |                  |        |                   |         |         |      |   |
|            | Inleverans                                                    |   |            |              |                |            |            |                   |       |                  |        |                   |         |         |      |   |
|            | Utleverans                                                    |   |            |              |                |            |            |                   |       |                  |        |                   |         |         |      |   |
|            | Flytta lager                                                  |   |            |              |                |            |            |                   |       |                  |        |                   |         |         |      |   |
|            | Inventeringsunderlag                                          |   |            |              |                |            |            |                   |       |                  |        |                   |         |         |      |   |
|            | Inventering                                                   |   |            |              |                |            |            |                   |       |                  |        |                   |         |         |      |   |
|            | Utförda inventeringar                                         |   |            |              |                |            |            |                   |       |                  |        |                   |         |         |      |   |
| ₽          | Transaktioner                                                 |   |            |              |                |            |            |                   |       |                  |        |                   |         |         |      |   |
|            | Rapporter                                                     |   | Radera     |              |                |            |            |                   |       |                  |        |                   |         | Till    | baka |   |

## Förändrat lagervärde

Om du vill se din ändring på lagervärde, rekommenderar vi att man tar ut en lagerrapport efter utförd inventering. Detta gör man under *Rapporter -> Lager*.

Om du har några vidare frågor är du välkommen att kontakta EasyCashier support. Öppettider: mån-fre 09:00-17:00 (lunchstängt 12:00-13:00) Telefon: 08-124 488 00 E-post: support@easycashier.se